EGR 270 Fundamentals of Computer Engineering File: Wookie .doc

# **Example: Mini IDE Assembler and Wookie Simulator**

## **MiniIDE**

MiniIDE is a freeware assembler for the 68HC11 and 68HC12 that can be used to create an executable machine language program (.S19 file) and a listing (.LST file) from an assembly language program (.ASM file).

- 1) Install MiniIDE
  - MiniIDE can be downloaded from the instructor's web page or from the following URL: <a href="http://www.mgtek.com/miniide/">www.mgtek.com/miniide/</a>
  - The installation program should install MiniIDE in a new folder named C:\ProgramFiles\MGTEK\MiniIDE\ as shown below:

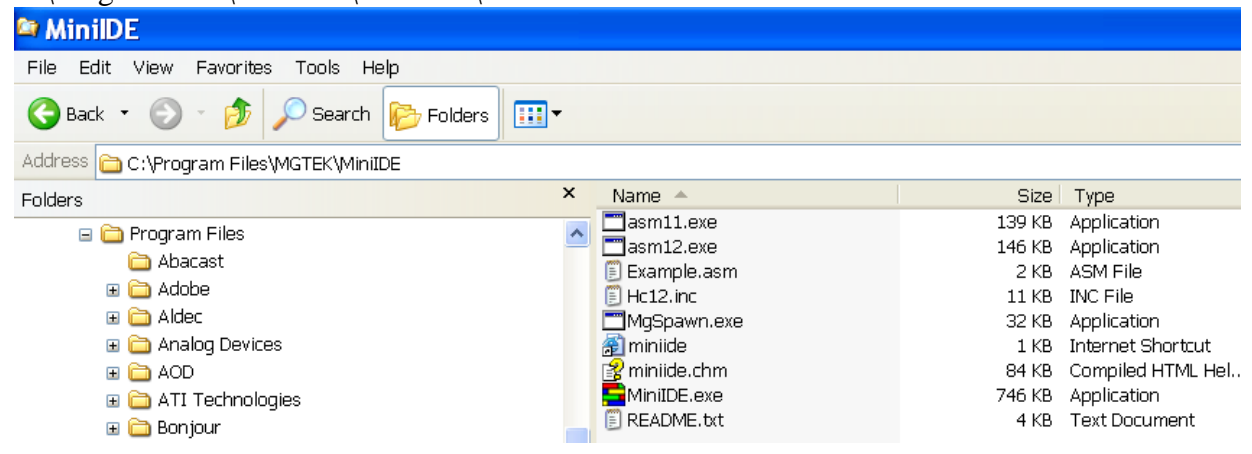

#### 2) Launch MiniIDE

- Launch MiniIDE using Start <u>All Programs MGTEK MiniIDE</u>
- 3) Set Options in MiniIDE
  - Select **Build Options**

| Select      | Build - | – Optio                              | ns                           |                |      |                         |   |  |  |
|-------------|---------|--------------------------------------|------------------------------|----------------|------|-------------------------|---|--|--|
| 🚍 N         | linill  | DE                                   |                              |                |      |                         |   |  |  |
| File        | Edit    | View                                 | Build                        | Terminal       | Help |                         | _ |  |  |
| ] 🗅 🚅 🖬   🍜 |         | 월급 Build Current<br>월급 Build Project |                              | Ctrl+F7<br>F7  |      | <b>B.</b> B. <b>K</b> . |   |  |  |
|             |         | <u>S</u> e<br><u>R</u> e             | t Project Fi<br>Ilease Proje | le<br>:ct File |      |                         |   |  |  |
|             |         |                                      | Qr                           | tions          |      | Alt+F7                  |   |  |  |
|             |         |                                      |                              |                |      |                         |   |  |  |

- Select the <u>Tools</u> tab in the <u>Options</u> window (see screen on left below) Select the assembler <u>asm11.exe</u> that is located in the MiniIDE folder and select OK.
- Select the <u>Assembler</u> tab in the <u>Options</u> window (see screen on right below) Select <u>Generate listing file</u> and <u>Warning level 4</u> (the highest level so all warnings are displayed).
- Select <u>OK</u>.

| Options 🔀                                                                                                    | Options 🔀                                                                                                    |
|----------------------------------------------------------------------------------------------------|----------------------------------------------------------------------------------------------------|
| General Terminal Tools Assembler         Lools         You can specify or browse for the name of the tools you want to use.         Assembler:         C:\Program Files\MGTEK\MinilDE\\asm11.exe         Use output window         Close window on exiting | General       Terminal       Tools       Assembler         Settings       Specify the settings that you whish to pass to the assembler.         Disable warnings       Warning level:       4         Compatibility mode       Generate jisting file       Show cycle counts         Show cycle counts       Mo Symbols       All       Used only         Options:       -w/4 -1       -w/4 -1 |
| OK Cancel Apply                                                                                                    | OK Cancel Apply                                                                                                    |

#### 4) Open or create an assembly language program

- To create a new assembly language program, select <u>File New</u> and enter your program. Then select <u>File Save</u> and save your program using an <u>asm</u> extension.
- To open an existing assembly language program, select <u>File Open</u> and select your assembly language program (Ex2a.asm was opened in the example shown below)

| 🛢 MinilDE - [Ex2a.asm]                                                                                                    |                                                                                                    |
|----------------------------------------------------------------------------------------------------|----------------------------------------------------------------------------------------------------|
| 🛕 File Edit View Build Teri                                                                                                    | minal Window Help                                                                                                    |
| ] D 🚅 🖬   🍜   X 🖻 🛍   •                                                                                                    |                                                                                                    |
| * Program Ex2a.asm<br>* Program to store three<br>* M[\$01], M[\$02], and M[<br>ORG \$100<br>LDAA #\$0A<br>STAA \$01<br>LDAA #\$14<br>STAA \$02<br>LDAA #\$1E<br>STAA \$03<br>ADDA \$01<br>ADDA \$02<br>STAA \$04<br>END | e numbers (decimal 10, 20, and 30) into memory locations<br>\$03] and to store the sum in memory location M[\$04]<br>;Store program at memory location M[\$100]<br>;Load hexadecimal \$0A into register A<br>;Store in memory location M[\$01]<br>;Add the contents of M[\$01] to A<br>;Add the contents of M[\$02] to A<br>;Store the sum in M[\$04] |

#### 5) Assemble the program

• Select <u>**Build – Build**</u> (YourFileName.asm).

| HinilDE - [Ex2a.asm]                             |                              |         |                                                             |  |  |  |  |
|--------------------------------------------------|------------------------------|---------|-------------------------------------------------------------|--|--|--|--|
| A File Edit View                                 | Build Terminal Window Help   |         |                                                             |  |  |  |  |
| 🗅 🚅 🖬 🎒 X                                        | Build C:\asmtest\Ex2a.asm    | Ctrl+F7 | <b>B.</b> D. M.                                             |  |  |  |  |
| * Program Ex2a.                                  | 별길 Build Project             | F7      |                                                             |  |  |  |  |
| <pre>* Program to st<br/>* M[\$01], M[\$02</pre> | <u>S</u> et Project File     |         | and 30) into memory locations<br>in memory location M[\$04] |  |  |  |  |
| ORG \$10                                         | <u>R</u> elease Project File |         | location M[\$100]                                           |  |  |  |  |
| LDAA #\$<br>STAA \$0                             | Options                      | Alt+F7  | o register A<br>.M[\$01]                                    |  |  |  |  |

- Assembling the program results in the creation of:
  - 1. Error messages if the assembler detects any errors (note 0 errors in the example below)
  - 2. Object code or machine code (.S19 file)
  - 3. Listing file (.LST) which shows op codes generated, offsets for branch statements, etc.

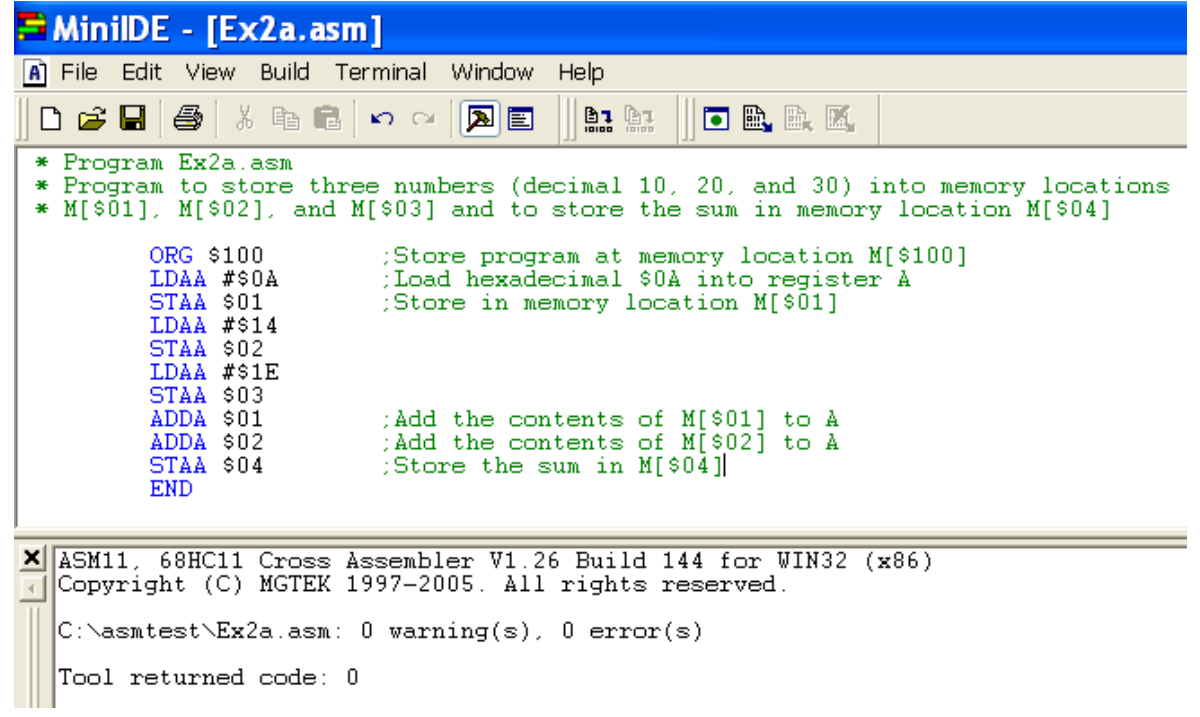

• Note that the .S19 and .LST files are created in the same folder where the .ASM file is stored as shown below.

| asmtest 🗧                              |                                  |                      |                                         |  |  |  |  |
|----------------------------------------|----------------------------------|----------------------|-----------------------------------------|--|--|--|--|
| File Edit View Favorites Tools Help    |                                  |                      |                                         |  |  |  |  |
| 🚱 Back 🔹 🛞 🕤 🏂 Search 🔊 Folders 🛄 🔹    |                                  |                      |                                         |  |  |  |  |
| Address 🗁 C:\asmtest                   |                                  |                      |                                         |  |  |  |  |
| Folders                                | Name                             | Size                 | Туре                                    |  |  |  |  |
| <ul> <li>Ø Desktop</li> <li></li></ul> | EX2A.S19<br>Ex2a.lst<br>EX2a.asm | 1 KB<br>2 KB<br>1 KB | Wookie Document<br>LST File<br>ASM File |  |  |  |  |

- Listing File. You can open the listing file using MiniIDE or with any word processor, such as Notepad. The listing file includes:
  - o original assembly language instructions (mnemonics and operands)
  - o machine code (op codes and operands)
  - the starting memory location
  - program counter

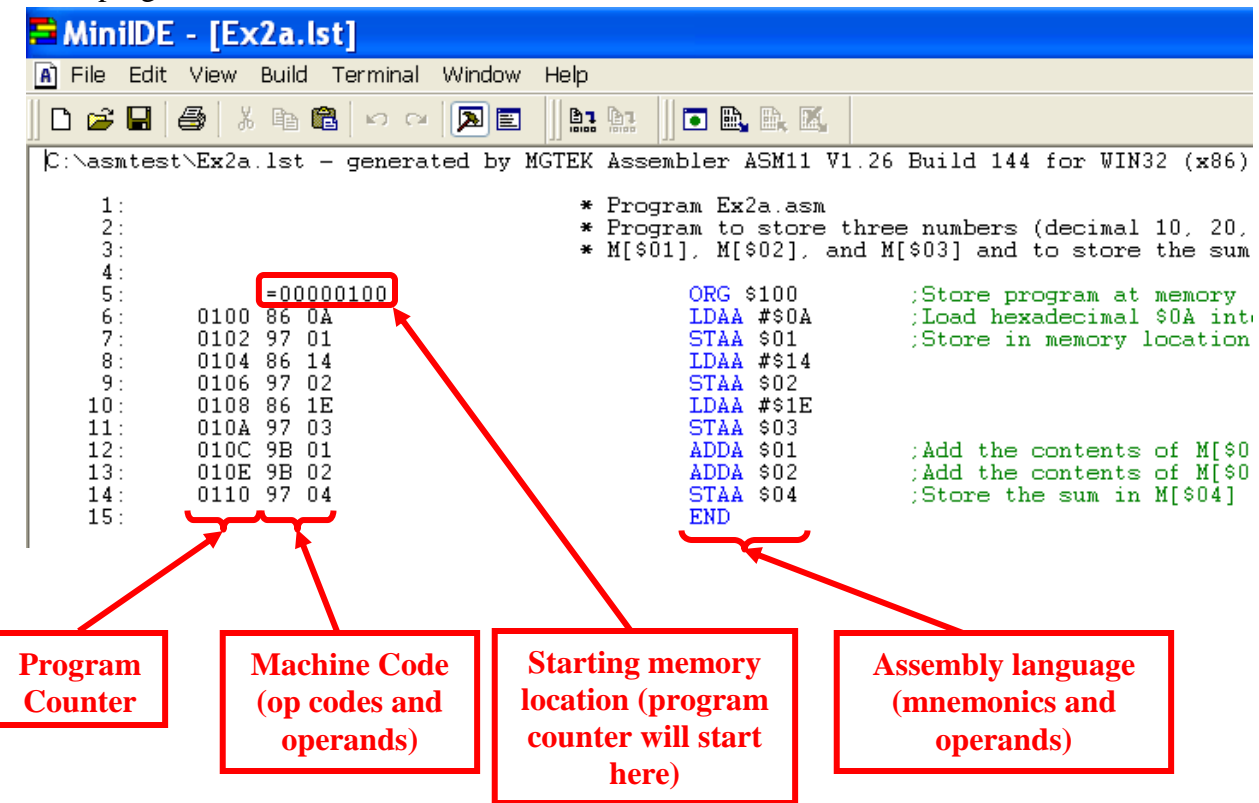

• <u>S19 File</u> The S19 file isn't a file that we normally open, but let's look at it here just to see that it mainly contains the starting memory address and machine code. See if you can spot the starting address and the machine code by comparing it to the LST file above. The S19 file is downloaded into ROM in the 68HC11.

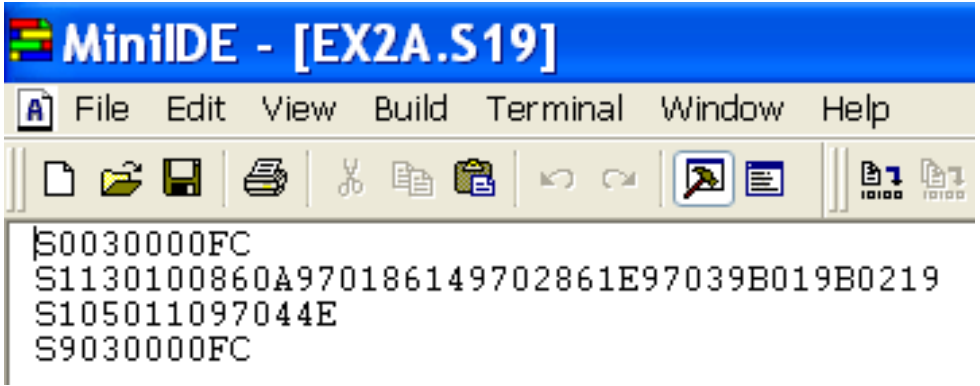

# Wookie 68HC11 Simulator

The Wookie simulator is an excellent freeware program that can be used to simulate 68HC11 programs before actually downloading them into a microprocessor in lab. Wookie, short for "Wireless Object-Oriented Kindly Interfaced Emulator," is a Win32 emulator for 68HC11-based software development that was developed by a senior design team at the Milwaukee School of Engineering (MSOE). The software can be downloaded from the instructor's web page or from various websites, including: http://www.msoe.edu/eecs/ce/ceb/resources/

Before running Wookie, let's take a closer look at the program Ex2a.asm shown above and see what it does.

- It stores the program at memory location \$100, so the program counter will start here.
- It loads \$0A (decimal 10) into accumulator A and then stores it at memory location [\$01].
- It loads \$14 (decimal 20) into accumulator A and then stores it at memory location [\$02].
- It loads \$1E (decimal 30) into accumulator A and then stores it at memory location [\$03].
- It adds the contents of M[\$01] to accumulator A (so A will now contain decimal 30+10=40 or \$28)
- It adds the contents of M[\$02] to accumulator A (so A will now contain decimal 40+20=60 or \$3C)
- It stores the value in accumulator A (\$3C or decimal 60) at memory location [\$04].

| 🚍 MinilDE                       | - [Ex2a.lst]                                         |                                                                        |                                                                                       |
|---------------------------------|------------------------------------------------------|------------------------------------------------------------------------|---------------------------------------------------------------------------------------|
| A File Edit                     | View Build Terminal Window                           | Help                                                                   |                                                                                       |
| 🗅 🖻 📕                           | 🎒   X 🖻 🛍   🕫 🖓 🖻                                    | ]] <b>11:</b> 11: 11: 11: 11: 11: 11: 11: 11: 11:                      |                                                                                       |
| C:\asmtest                      | t\Ex2a.lst - generated by                            | MGTEK Assembler ASM11 V1.                                              | 26 Build 144 for WIN32 (x86)                                                          |
| 1:<br>2:<br>3:<br>4:            |                                                      | * Program Ex2a.asm<br>* Program to store th<br>* M[\$01], M[\$02], and | nree numbers (decimal 10, 20,<br>1 M[\$03] and to store the sum                       |
| 5:<br>6:<br>7:                  | =00000100<br>0100 86 0A<br>0102 97 01                | ORG \$100<br>LDAA #\$0A<br>STAA \$01                                   | Store program at memory;<br>Load hexadecimal \$0A int;<br>Store in memory location;   |
| 8:<br>9:<br>10:                 | 0104 86 14<br>0106 97 02<br>0108 86 1E               | LDAA #\$14<br>STAA \$02<br>LDAA #\$1E                                  |                                                                                       |
| 11:<br>12:<br>13:<br>14:<br>15: | 010A 97 03<br>010C 98 01<br>010E 98 02<br>0110 97 04 | STAA \$03<br>ADDA \$01<br>ADDA \$02<br>STAA \$04<br>END                | :Add the contents of M[\$0<br>:Add the contents of M[\$0<br>:Store the sum in M[\$04] |

Now we will load the S19 file into Wookie and watch it change the accumulator contents and memory address contents as we step through the program.

### 1) Install Wookie

- Wookie can be downloaded from the instructor's web page or from various websites, including: <u>http://www.msoe.edu/eecs/ce/ceb/resources/</u>
- Extract the zip file Wookie171.zip into the location of your choice (C:\Wookie is used below).

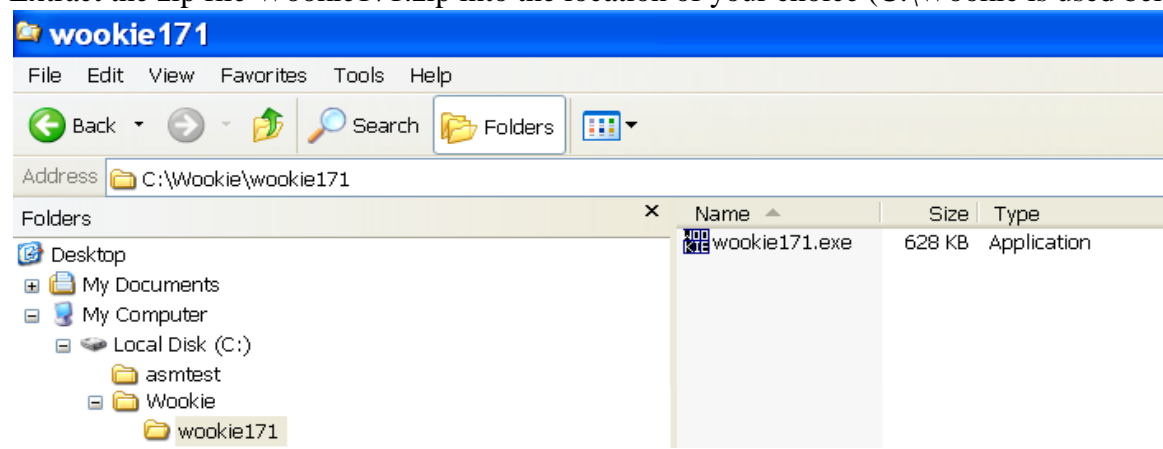

#### 2) Launch the Wookie simulator

• Locate Wookie171.exe using Windows Explorer or MyComputer and launch the program.

| 🚟 Untitled - 6811 Wookie                                                                                 |
|----------------------------------------------------------------------------------------------------|
| File Simulator Memory Tools Window Help                                                                  |
| IRQ     Port A       M68HC11 CPU     XIRQ       XIRQ     Port B       Erowse Mem.     Reset       Port C |
| Memory Watch Registers Port D                                                                            |
| View Code Display Port E                                                                                 |
| Break Keypad Pin Scope                                                                                   |

#### 3) Loading the S19 file

• Select <u>File – Load S19 File</u> and select the .S19 file (Ex2A.S19 in this example).

| We Untitled - 6811 Wookie                                                                                                    |                                                                                                    |                |
|----------------------------------------------------------------------------------------------------|----------------------------------------------------------------------------------------------------|----------------|
| File Simulator Memory Tools Window Help                                                                                                    |                                                                                                    |                |
| IRQ       IRQ       Port A         NIRQ       NIRQ       Port B         Browse Mem.       Reset       Port C         Memory Watch       Registers       Port D         View Code       Display       Port E         Break       Keypad       Pin Scope | Look in:       Image: samtest       Image: samtest       Image: samtest         Image: samtest       Image: samtest       Image: samtest       Image: samtest         Image: samtest       Image: samtest       Image: samtest       Image: samtest         Image: samtest       Image: samtest       Image: samtest       Image: samtest         Image: samtest       Image: samtest       Image: samtest       Image: samtest         Image: samtest       Image: samtest       Image: samtest       Image: samtest         Image: samtest       Image: samtest       Image: samtest       Image: samtest         Image: samtest       Image: samtest       Image: samtest       Image: samtest         Image: samtest       Image: samtest       Image: samtest       Image: samtest         Image: samtest       Image: samtest       Image: samtest       Image: samtest         Image: samtest       Image: samtest       Image: samtest       Image: samtest         Image: samtest       Image: samtest       Image: samtest       Image: samtest       Image: samtest         Image: samtest       Image: samtest       Image: samtest       Image: samtest       Image: samtest       Image: samtest       Image: samtest       Image: samtest       Image: samtest       Image: samtest       Image: samtest | Open<br>Cancel |

• After loading the S19 file above, the <u>Set HC11 Mode</u> window will automatically appear. Leave the mode as <u>Brief Case</u>, but change the starting address to the address in the ORG statement in your .asm file). In the example above, the statement ORG \$100 gives the starting address.

| Untitled - 6811 Wookie                                                                                                    |                                                                                      |
|----------------------------------------------------------------------------------------------------|--------------------------------------------------------------------------------------|
| File Simulator Memory Tools Window Help                                                                                                    |                                                                                      |
| IRQ       IRQ       Port A         M68HC11 CPU       XIRQ       Port B         Browse Mem.       Reset       Port C         Memory Watch       Registers       Port D         View Code       Display       Port E         Break       Keypad       Pin Scope | Set HC11 Mode<br>Mode: Brief Case<br>Start Address: 0100 OK                          |
| Chang<br>addre<br>(OR                                                                                                    | ge the address to match the<br>ss in your ORG statement<br>CG \$100 in this example) |

• The <u>Choose LST file format</u> window will now automatically appear. Change the <u>File Type</u> to <u>AS6811/ASM11 (addr code)</u> and leave the <u>Address Offset</u> at <u>0</u> (default).

| 躍 EX2A.S19 - 6811 Wookie                                       |                                                                           |  |  |  |  |  |  |  |
|----------------------------------------------------------------|---------------------------------------------------------------------------|--|--|--|--|--|--|--|
| File Simulator Memory Tools Window Help                        |                                                                           |  |  |  |  |  |  |  |
| M68HC11 CPU<br>XIRQ<br>Browse Men.<br>Memory Watch<br>Register | Port A   Port B   Port C     File Type     Address Offset (for GCC files) |  |  |  |  |  |  |  |
| View Code Display                                              |                                                                           |  |  |  |  |  |  |  |
| Break Keypad                                                   | Pin Scope                                                                 |  |  |  |  |  |  |  |

Wookie should now display your code in the <u>Code View</u> window. You might need to drag the window to the right and resize it. The <u>View Code</u> button turns this window off and on (leave it on).
 <u>EX2A.519 - 6811 Wookie</u>

| File Simulator Memory Tools Window Help |                        |                          |                              |                                      |  |  |
|-----------------------------------------|------------------------|--------------------------|------------------------------|--------------------------------------|--|--|
| M68HC11 CPU                             | Code View<br>C:\asmtes | t\Ex2a.lst - generated ] | by MGTEK Assembler ASM11 VI. | 26 Build 144 for WIN32 (x86) - Sat j |  |  |
| Browse Mem. Reset Reset Port C          | 1:                     |                          | * Program Ex2a.asm           |                                      |  |  |
|                                         | 2:                     |                          | * Program to store th        | ree numbers (decimal 10, 20, and 30) |  |  |
| Memory Watch Registers Port D           | 3:                     |                          | * M[\$01], M[\$02], and      | M[\$03] and to store the sum in memo |  |  |
|                                         | 4:                     |                          |                              |                                      |  |  |
| View Code Display Port E                | 5:                     | =00000100                | ORG \$100                    | ;Store program at memory location    |  |  |
|                                         | 6:                     | 0100 86 OA               | LDAA #\$OA                   | ;Load hexadecimal \$0Å into regist   |  |  |
| Break Keyned Din Scone                  | 7:                     | 0102 97 01               | STAA \$01                    | Store in memory location M[\$01];    |  |  |
| Point Reypid                            | 8:                     | 0104 86 14               | LDAA #\$14                   |                                      |  |  |
|                                         | 9:                     | 0106 97 02               | STAA \$02                    |                                      |  |  |
|                                         | 10:                    | 0108 86 1E               | LDAA #\$1E                   |                                      |  |  |
|                                         | 11:                    | 010A 97 03               | STAA \$03                    |                                      |  |  |
|                                         | 12:                    | 010C 9B 01               | ADDA \$01                    | ;Add the contents of M[\$01] to A    |  |  |
|                                         | 13:                    | 010E 9B 02               | ADDA \$02                    | ;Add the contents of M[\$02] to A    |  |  |
|                                         | 14:                    | 0110 97 04               | STAA \$04                    | ;Store the sum in M[\$04]            |  |  |
|                                         | 15:                    |                          | END                          |                                      |  |  |
|                                         | Load LST File          |                          | Clear                        | 1                                    |  |  |

### 4) **Opening Useful Windows in Wookie**

- After loading the .S19 file, the <u>Code View</u> window should be open.
- Also click on the <u>M68HC11 CPU</u> button to open the MCU window which will show the contents of some key registers.
- Also click on the <u>Memory Watch</u> button. Select <u>Add</u> and enter the memory addresses \$01, \$02, \$03, and \$04 since they are used in this example. The <u>Add Memory Watch</u> window below shows memory address \$04 being added.

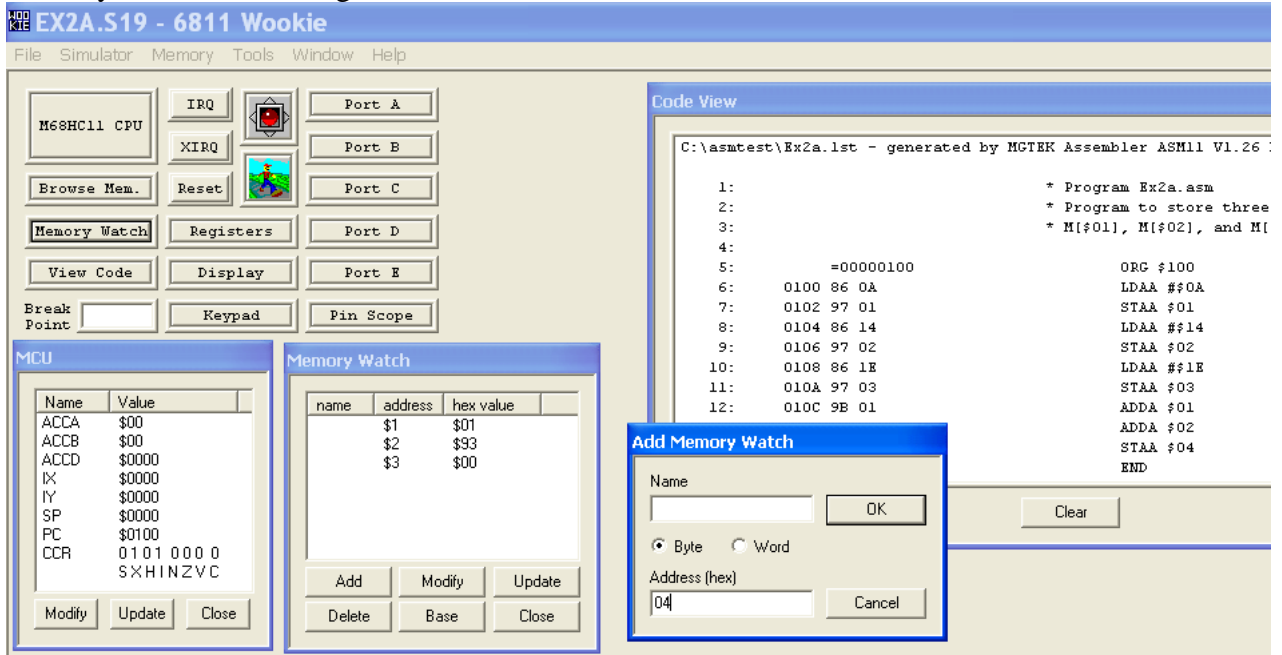

5) <u>Single Step Through the Simulation.</u> Each time you click on the icon of the person walking (or select <u>Simulator – Simulator Step</u> or press the space bar), the Program Counter (PC) should advance to the address of the next instruction. You can check the contents of memory addresses and registers as you advance.

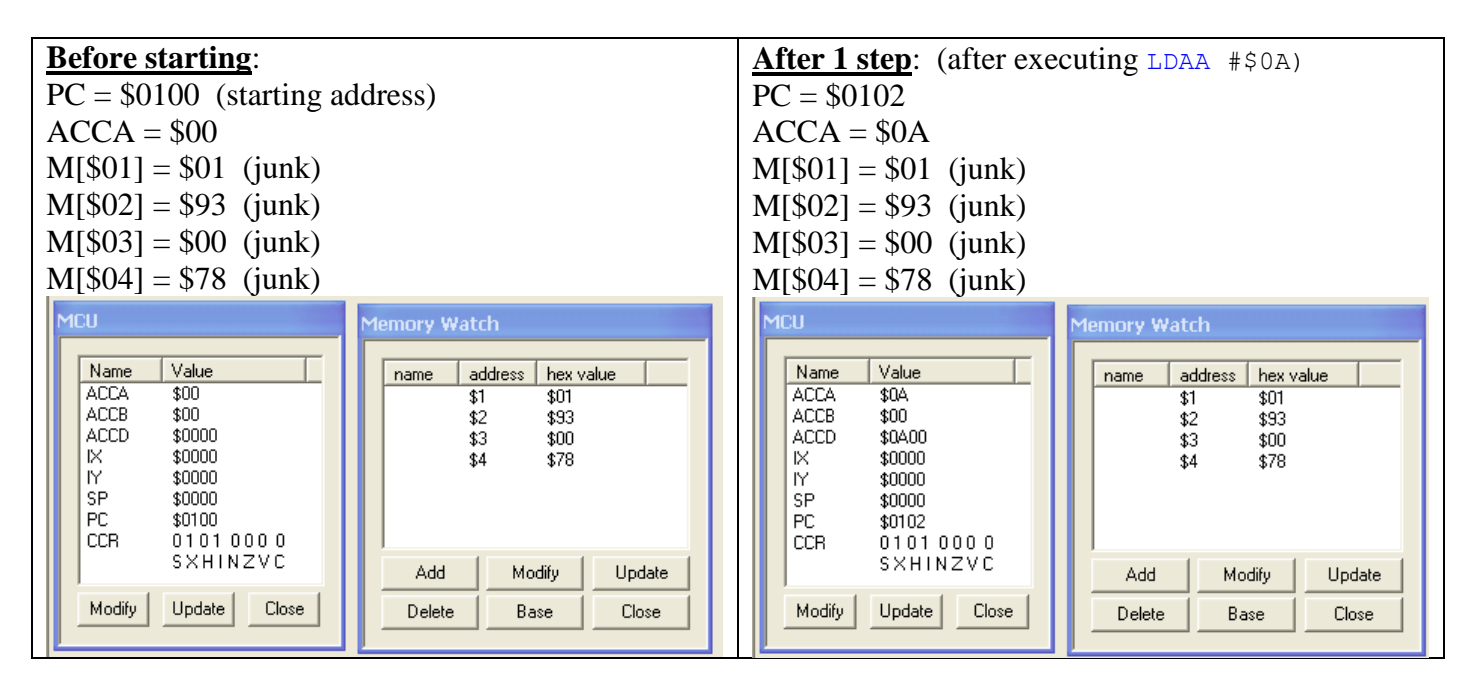

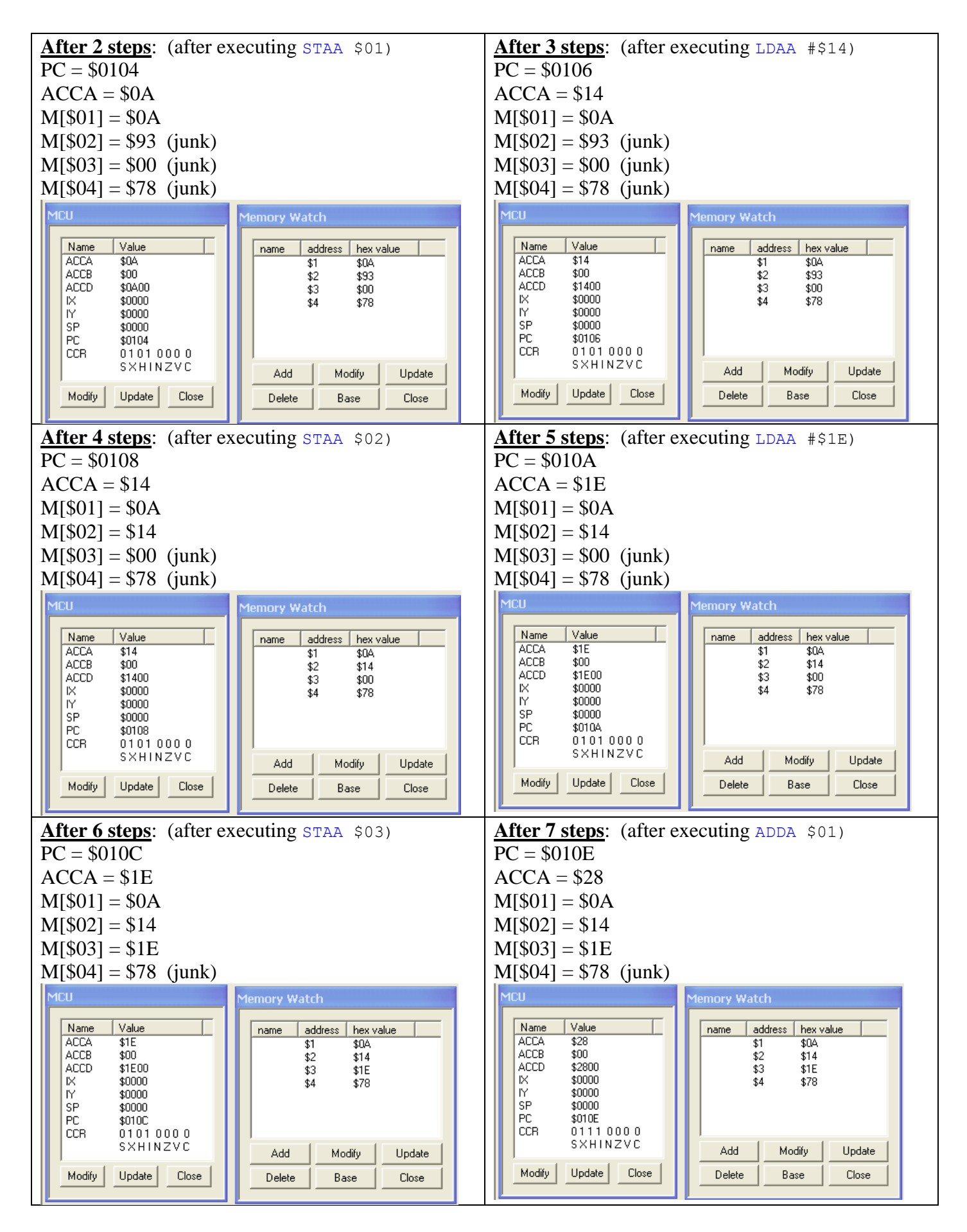

| After 8 steps: (after executing ADDA \$02)                                                                                                    | After 9 steps: (after executing STAA \$04)                                                                                                    |  |  |  |
|----------------------------------------------------------------------------------------------------|----------------------------------------------------------------------------------------------------|--|--|--|
| PC = \$0110                                                                                                    | PC = \$0102                                                                                                    |  |  |  |
| ACCA = \$3C                                                                                                    | ACCA =                                                                                                    |  |  |  |
| M[\$01] = \$0A                                                                                                    | M[\$01] = \$0A                                                                                                    |  |  |  |
| M[\$02] = \$14                                                                                                    | M[\$02] = \$14                                                                                                    |  |  |  |
| M[\$03] = \$1E                                                                                                    | M[\$03] = \$1E                                                                                                    |  |  |  |
| M[\$04] = \$78  (junk)                                                                                                    | M[\$04] = \$3C                                                                                                    |  |  |  |
| MCU Memory Watch                                                                                                    | MCU Memory Watch                                                                                                    |  |  |  |
| Name         Value           ACCA         \$3C           ACCB         \$00           ACCD         \$3C00           ACCD         \$3C00           IX         \$0000           PC         \$0110           CCR         0101000           SX H IN Z V C         Add | Name         Value           ACCA         \$3C           ACCB         \$00           ACCD         \$3C00           ACCD         \$3C00           IX         \$0000           SP         \$0000           PC         \$0112           CCR         0101 000 0           SX HINZYC         Add |  |  |  |
| Modify Update Close Delete Base Close                                                                                                    | Modiry Update Liose Delete Base Close                                                                                                    |  |  |  |

- Note that the simulation was correct.
- 6) **<u>Run the Entire Simulation</u>** You can also run the entire simulation with one command as described below.
  - <u>Reset the PC</u>. Before rerunning a program, set the PC back to the starting address (\$0100 in this case) using the <u>Modify</u> button in the <u>Memory Watch</u> window (see below). Note that you can also reset other registers and memory addresses.

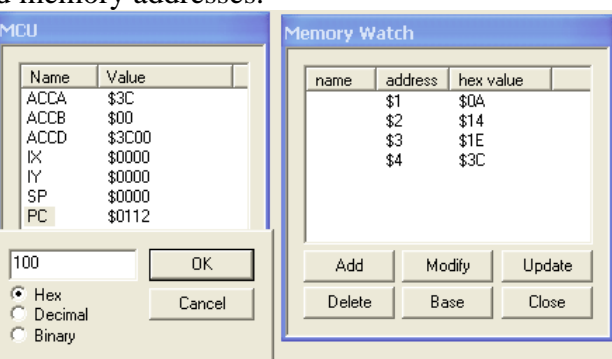

• <u>**Run the simulation**</u>. Run the full simulation by pressing the button that looks like a traffic light twice (turns green then red) (or select Simulation – Simulations Start/Stop)

| PC reset to \$0100                                                                                                    |                                                                                                    | After running the entire                                                                                                    | simulation:                                                                                                    |
|----------------------------------------------------------------------------------------------------|----------------------------------------------------------------------------------------------------|----------------------------------------------------------------------------------------------------|----------------------------------------------------------------------------------------------------|
| ACCA and M[\$01] - M                                                                                                    | [[\$04] reset to \$00                                                                                                    |                                                                                                    |                                                                                                    |
| MCU                                                                                                    | Memory Watch                                                                                                    | MCU                                                                                                    | Memory Watch                                                                                                    |
| Name         Value           ACCA         \$00           ACCB         \$00           ACCD         \$0000           IX         \$0000           IY         \$0000           SP         \$0000           PC         \$0100           CCR         0101000 | name         address         hex value           \$1         \$00           \$2         \$00           \$3         \$00           \$4         \$00 | Name         Value           ACCA         \$3C           ACCB         \$00           ACCD         \$3C00           IX         \$0000           IY         \$0000           SP         \$0000           PC         \$0003           CCR         0101000 | name         address         hex value           \$1         \$0A           \$2         \$14           \$3         \$1E           \$4         \$3C |
| SXHINZVC                                                                                                    | Add Modify Update                                                                                                    | SXHINZVC                                                                                                    | Add Modify Update                                                                                                    |
| Modify Update Close                                                                                                    | BaseClose                                                                                                    | Modify Update Close                                                                                                    | Delete Base Close                                                                                                    |

# Simulating Programs that will be used on the MicroStamp11

The example above was generic and was not geared for a specific version of the 68HC11. However, in lab we use the MicroStamp11, a microcontroller board based on the MC68HC11D0. In general the 68HC11 can be configured to operate in three modes: single-chip mode, bootstrap mode, and expanded chip mode. The MicroStamp11 operates in **expanded-chip mode**.

# Example 2: Simulate the program PA6blink.asm

- This program is used in Lab 8.
- The program is designed to make an LED connected to output PA6 blink ON for ½ second and then OFF for ½ second indefinitely.
- Let's use Wookie to simulate it before downloading it into the MicroStamp11 to insure that the program is correct.
- Before beginning the simulation, use Mini IDE to assemble PA6blink.asm in order to create the machine code, PA6blink.s19.

#### 1) Launch the Wookie simulator

• Locate Wookie171.exe using Windows Explorer or MyComputer and launch the program.

| entrate a        |                 |             |   |
|------------------|-----------------|-------------|---|
| File Simulator N | ∕lemory Tools V | Vindow Help |   |
| M68HC11 CPU      |                 | Port A      |   |
|                  | XIRQ            | Port B      |   |
| Browse Men.      | Reset 🚺         | Port C      | ] |
| Memory Watch     | Registers       | Port D      |   |
| View Code        | Display         | Port E      | ] |
| Break<br>Point   | Keypad          | Pin Scope   |   |

## 2) Loading the S19 file

• Select <u>File – Load S19 File</u> and select the .S19 file (PA6blink.S19 in this example).

| 🛱 Untitled - 6811 Wookie                                                                                                    |                                                                                                    |         |
|----------------------------------------------------------------------------------------------------|----------------------------------------------------------------------------------------------------|---------|
| File Simulator Memory Tools Window Help<br>N68HC11 CPU<br>IRQ<br>Port A<br>Port B<br>Port B<br>Port C<br>Nemory Watch<br>Registers<br>Port D<br>View Code<br>Display<br>Port B<br>Break<br>Keypad<br>Pin Scope | Open         Look in:       Image: asmtest         Image: My Recent Documents       Image: BNE.S19         Image: Desktop       Image: EX2A.S19         My Documents       Image: EX2A.S19         Image: My Network       File name:         EX2A.S19       Image: EX2A.S19 | (2) (X) |
|                                                                                                    | Files of type: Machine Code Files (*.s19)                                                                                                    | Cancel  |

After loading the S19 file above, the <u>Set HC11 Mode</u> window will automatically appear. Recall that the MicroStamp11 operates in expanded-chip mode, so change the mode to <u>Rug Warrior</u> <u>Expanded</u> and change the starting address to the address in the ORG statement in the asm file). In PA6blink.asm, the statement ORG \$8000 gives the starting address.

| Image: Simulator Memory Tools Window Help         Image: Simulator Memory Tools Window Help         Image: Simulator Memory Tools Window He | Set HC11 Mode                                                                        | Г |                                                                        |
|----------------------------------------------------------------------------------------------------|--------------------------------------------------------------------------------------|---|------------------------------------------------------------------------|
| Memory Watch     Registers     Port D       View Code     Display     Port E       Break     Keypad     Pin Scope                                                                                                    | Mode: Rug Warrior Expanded V<br>Start Address: 8000 OK                               |   | Note that the<br>MicroStamp11<br>operates in<br><u>expanded mode</u> . |
| Chang<br>addres                                                                                                    | e the address to match the<br>ss in your ORG statement<br>G \$8000 in this example). |   |                                                                        |

• The <u>Choose LST file format</u> window will now automatically appear. Change the <u>File Type</u> to <u>MGTEK ASM11 [line: addr code]</u> and leave the <u>Address Offset</u> at <u>0</u> (default).

| 🕮 PA6blink.s19 - 6811 Wookie  |                  |                                      |  |  |  |  |
|-------------------------------|------------------|--------------------------------------|--|--|--|--|
| File Simulator Memory Tools V | Window Help      |                                      |  |  |  |  |
| M68HC11 CPU                   | Port A<br>Port B | Choose LST file format.<br>File Type |  |  |  |  |
| Browse Mem. Reset             | Port C           | MGTEK ASM11 [line: addr.co.          |  |  |  |  |
| Memory Watch Registers        | Port D           | Address Offset (for GCC files)       |  |  |  |  |
| View Code Display             | Port E           | ОК                                   |  |  |  |  |
| Break Keypad                  | Pin Scope        |                                      |  |  |  |  |

• Wookie should now display your code in the <u>Code View</u> window. You might need to drag the window to the right and resize it. The <u>View Code</u> button turns this window off and on (leave it on).

| 🛱 PA6blink.s19 - 6811 Wookie                                                                                                    | Code View                                                                 |                                                                                                    |                                                        |                                                                                                    |                                                                                                    |
|----------------------------------------------------------------------------------------------------|---------------------------------------------------------------------------|----------------------------------------------------------------------------------------------------|--------------------------------------------------------|----------------------------------------------------------------------------------------------------|----------------------------------------------------------------------------------------------------|
| File Simulator Memory Tools Window Help                                                                                                    |                                                                           |                                                                                                    |                                                        |                                                                                                    |                                                                                                    |
| File     Simulator     Memory     Tools     Window     Help       H66HCll CPU     IRQ     IRQ     Port A     Port B       Browse Hem.     Reset     Image: Constraint of the section of the section of the sec | 1:<br>2:<br>3:<br>4:<br>5:<br>6:<br>7:<br>8:<br>9:                        | =00008000<br>8000 86 04<br>8002 97 3F<br>8004 8E 00FF                                                            | * Filena<br>* Sample<br>* This p<br>Begin: L<br>S<br>L | me: PA6blink.asm<br>program from Mic<br>rogram will cause<br>RG \$8000<br>DA #\$04<br>TAA \$3F<br>DS #\$FF | <pre>*roStampl1 Start * an LED connect ;Store pr ;Disable ; Check ;Initiali ; we wil</pre>                            |
| View Code         Display         Port E           Break         Keypad         Pin Scope                                                                                                    | 10:<br>11:<br>12:<br>13:<br>14:<br>15:<br>16:                             | 8007 86 40<br>8009 97 00<br>800B 8D 08<br>800D 86 00<br>800F 97 00<br>8011 8D 02<br>8013 20 F2                   | Loop: Li<br>S<br>B<br>Li<br>S<br>B<br>B<br>B           | DAA #\$40<br>TAA \$00<br>SR Delay<br>DAA #\$00<br>TAA \$00<br>SR Delay<br>RA Loop                          | ;Write a<br>; Check<br>;Branch t<br>;Write a<br>;Create a<br>;Create a                                                |
|                                                                                                    | 17:<br>18:<br>19:<br>20:<br>21:<br>22:<br>23:<br>24:<br>25:<br>26:<br>27: | 8015<br>8015 18CE FFFF<br>8019 1809<br>801B 1808<br>801D 1809<br>801F 26 F8<br>8021 39<br>=0000FFFE<br>FFFE 8000 | Delay:<br>Li<br>Dl: D<br>Bi<br>R<br>0<br>Fi            | DY #\$FFFF<br>EY<br>NY<br>NE D1<br>TS<br>RG \$FFFE<br>DE Begin                                             | <pre>;Subrouti<br/>;Load the<br/>;Decremen<br/>;Decremen<br/>;Branch 1<br/>;Return t<br/>;Define t<br/>; code (</pre> |

#### 3) Opening Useful Windows in Wookie

- After loading the .S19 file, the <u>Code View</u> window should be open (if not, click <u>View Code</u>).
- Also click on the <u>M68HC11 CPU</u> button to open the MCU window which will show the contents of some key registers.
- The instructor noted a problem in selecting the Registers window and the PortA window: The addresses aren't correct for the MicroStamp11. Table 4-1 (see class notes) indicates that the address for PORTA is \$0000, not \$1000. Similarly, the address for PORTD is \$0008, not \$1008. In fact, all of the table 4-1 addresses have the form \$00xx, not \$10xx as shown in Wookie. It doesn't seem that there is any way to change them in Wookie either. If anyone can solve this problem, let the instructor know! It is disappointing that we can't use the PortA window as it has a clever let of 8 LED's that show the values on PortA. The 1's and 0's above the LED's indicate whether each pin is configured as an output (1) or an input (0).

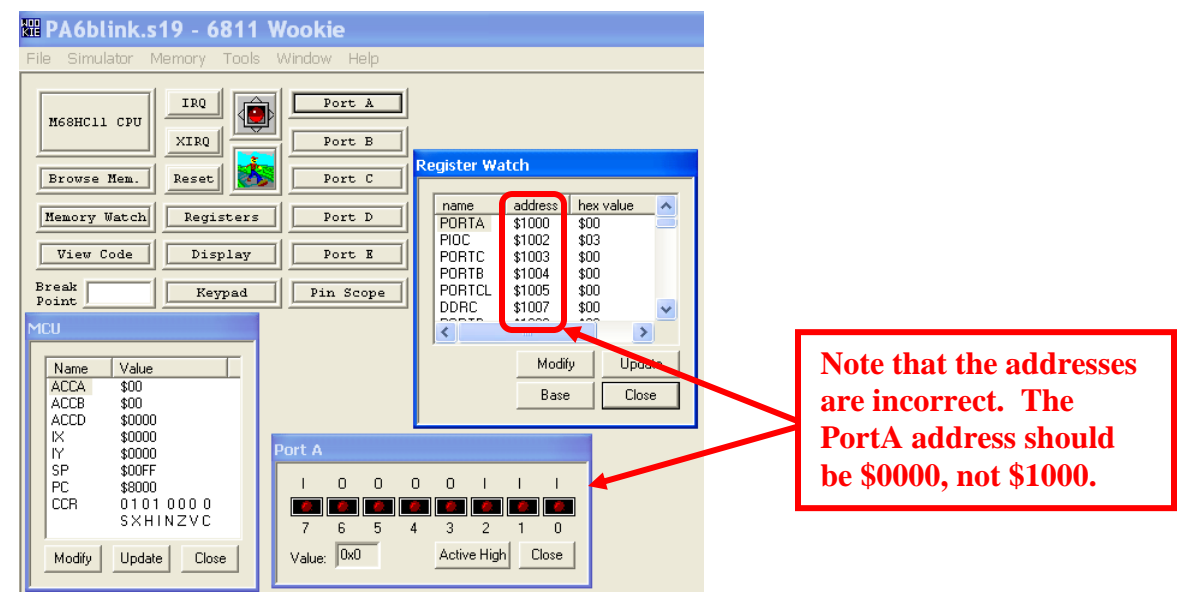

Even though the addresses in the Register Watch window are incorrect, we can still use the <u>Memory Watch</u> window to check any addresses we wish (and name them). Select <u>Add</u> and enter the name PortA and the address \$00. Similarly, we can check the address for disabling the watchdog timer (\$FE) and the address for the Reset interrupt (\$FFFE). Also open the <u>Browse</u> <u>Memory</u> window. It is interesting to scroll to the memory address \$8000 and see the machine code for the program that are stored here.

| ~ | 1CU                                                                                                    |                                                                                                    |                                                                                                    | Me                         | nory W                                                       | atch                                                                                   |                                               |                                              |                                              |                                                              |                                              | Co | de View                                                                 |                                                      |                                                                   |                   |                               |                                                                                 |                                                                                                    |                               |                                                                                                    |
|---|----------------------------------------------------------------------------------------------------|----------------------------------------------------------------------------------------------------|----------------------------------------------------------------------------------------------------|----------------------------|--------------------------------------------------------------|----------------------------------------------------------------------------------------|-----------------------------------------------|----------------------------------------------|----------------------------------------------|--------------------------------------------------------------|----------------------------------------------|----|-------------------------------------------------------------------------|------------------------------------------------------|-------------------------------------------------------------------|-------------------|-------------------------------|---------------------------------------------------------------------------------|----------------------------------------------------------------------------------------------------|-------------------------------|----------------------------------------------------------------------------------------------------|
|   | Name         Va           ACCA         \$0           ACCD         \$0           ACCD         \$0           IX         \$0           IX         \$0           PC         \$3           CCR         0           Modify         Up | ilue<br>0<br>0000<br>000<br>000<br>000<br>000<br>000<br>000<br>000<br>00                                                                                                    | )<br>Cose                                                                                                    |                            | name<br>PortA<br>WatchDo<br>Reset<br>Add<br>Delete           | ac<br>\$0<br>9 \$3<br>\$F                                                              | ddress  <br>)<br>3F<br>FFFF<br>Modify<br>Base | hex<br>\$00<br>\$00<br>\$00                  | value<br>Upd<br>Clo                          | late<br>se                                                   |                                              |    | 1:<br>2:<br>3:<br>4:<br>5:<br>6:<br>7:<br>8:<br>9:<br>10:<br>11:<br>12: | 8000<br>8002<br>8004<br>8007<br>8009<br>8009<br>8008 | =00008000<br>86 04<br>97 3F<br>8E 00FF<br>86 40<br>97 00<br>8D 08 | *<br>*<br>*<br>Be | File<br>Samp<br>This<br>ogin: | name:<br>le prog<br>progra<br>UDA<br>STAA<br>LDS<br>LDAA<br>STAA<br>STAA<br>BSR | PA6blink.s<br>ram from M<br>will cau<br>\$8000<br>#\$04<br>\$3F<br>#\$FF<br>#\$40<br>\$00<br>Delay | asm<br>MicroStam<br>use an LE | pll Start.<br>D connect.<br>;Store pr.<br>; Disable .<br>; Check .<br>;Initiali.<br>; we wil.<br>;Write a .<br>; Check .<br>;Branch t. |
| М |                                                                                                    |                                                                                                    |                                                                                                    |                            |                                                              |                                                                                        |                                               |                                              |                                              |                                                              |                                              |    | 13:<br>14:                                                              | 800D<br>800F                                         | 86 00<br>97 00                                                    |                   |                               | LDAA<br>STAA                                                                    | #\$00<br>\$00                                                                                      |                               | ;Write a .                                                                                                    |
| Γ | address 00                                                                                                    | 01 02<br>F1 F2                                                                                                    | 03 04<br>F3 F4                                                                                                    | 05<br>E5                   | 06 0                                                         | )7 ad                                                                                  | Idress                                        | 08<br>F8                                     | 09<br>F9                                     | QA C                                                         | )B                                           |    | 15:<br>16:<br>17:                                                       | 8011<br>8013                                         | 8D 02<br>20 F2                                                    |                   |                               | BSR<br>BRA                                                                      | Delay<br>Loop                                                                                      |                               | ;Create a.<br>;Create a.                                                                                                    |
|   | 8000         86           8010         00           8020         F8           8030         6C           8040         61           8050         73           8060         2E           8070         72                           | F1         F2           04         97           8D         02           39         20           69         6E           74         65           65         6D           32         36           20         57 | 3F         8E           20         F2           45         78           6B         2E           64         20           62         6C           20         42           49         4E | 61<br>62<br>65<br>75<br>33 | FF 8<br>CE F<br>6D 7<br>73 7<br>79 2<br>72 2<br>69 6<br>32 2 | 77 75<br>36 80<br>77 80<br>70 80<br>74 80<br>20 80<br>20 80<br>20 80<br>20 80<br>20 80 | 100<br>110<br>120<br>130<br>140<br>150<br>160 | 40<br>FF<br>6C<br>20<br>4D<br>41<br>64<br>28 | 97<br>18<br>65<br>2D<br>47<br>53<br>20<br>78 | 00 8<br>09 1<br>73 5<br>20 6<br>54 4<br>4D 3<br>31 3<br>38 3 | BD<br>18<br>5C<br>57<br>45<br>31<br>34<br>36 |    | 17:<br>18:<br>19:<br>20:<br>21:<br>22:<br>23:<br>24:<br>25:             | 8015<br>8015<br>8019<br>801B<br>801D<br>801F<br>8021 | 18CE FFFF<br>1809<br>1808<br>1809<br>26 F8<br>39                  | De                | lay:<br>.:                    | LDY<br>DEY<br>INY<br>DEY<br>BNE<br>RTS                                          | #\$FFFF<br>Dl                                                                                      |                               | ;Subrouti.<br>;Load the.<br>;Decremen.<br>;Incremen.<br>;Decremen.<br>;Branch i.<br>;Return t.                                         |
|   | 8080 53                                                                                                    | 75 6E                                                                                                    | 20 41                                                                                                    | 70                         | 72 2                                                         | 20 80                                                                                  | 180                                           | 31                                           | 35                                           | 20 3                                                         | 31                                           |    | 25:                                                                     |                                                      | 7777000=                                                          |                   |                               | ORG                                                                             | <b>N 7 7 7 2</b>                                                                                   |                               | :Define t                                                                                                    |

4) <u>Single Step Through the Simulation.</u> Each time you click on the icon of the person walking (or select <u>Simulator – Simulator Step</u> or press the space bar), the Program Counter (PC) should advance to the address of the next instruction. Note that the Program Counter should begin at \$8000.

A) Before starting:

 $\overline{PC} = \$8000$  (starting address) – corresponding line in Code View is shaded

| MCU                                                                                                    | Memory Watch                                                                                                    | Code View                                                                                                    |                                                                                                    |
|----------------------------------------------------------------------------------------------------|----------------------------------------------------------------------------------------------------|----------------------------------------------------------------------------------------------------|----------------------------------------------------------------------------------------------------|
| Name         Value           ACCA         \$00           ACCB         \$000           ACCD         \$0000           IX         \$0000           IY         \$0000           SP         \$00FF           PC         \$8000           CCR         0101000           SXHINZVC | name     address     hex value       PortA     \$0     \$10       WatchDog     \$3F     \$00       Reset     \$FFFF     \$00       Add     Modify     Update | 1:<br>2:<br>3:<br>4:<br>5: =00008000<br>6: 8000 86 04<br>7: 8002 97 3F<br>8: 8004 8E 00FF<br>9:<br>10: 8007 86 40 | <ul> <li>* Filename: PA6blink.asm</li> <li>* Sample program from MicroSt</li> <li>* This program will cause an</li> <li>ORC \$8000</li> <li>Begin: LDAA #f04</li> <li>STAA \$3F</li> <li>LDS #FFF</li> <li>Loop: LDAA #540</li> </ul> |
| Modify Update Close                                                                                                    | Delete Base Close                                                                                                    | 11: 8009 97 00<br>12: 800B 8D 08                                                                                  | STAA \$00<br>BSR Delay                                                                                                    |
|                                                                                                    |                                                                                                    | 13: 800D 86 00                                                                                                    | LDAA #\$00                                                                                                    |
|                                                                                                    |                                                                                                    | 14: 800F 97 00                                                                                                    | STAA \$00                                                                                                    |
|                                                                                                    |                                                                                                    | 15: 8011 8D 02                                                                                                    | BSR Delay                                                                                                    |
| address 00 01 02 03 04                                                                                                    | 05 06 07 address 08 09 0A 1                                                                                                    | )B 16: 8013 20 F2                                                                                                 | BRA Loop                                                                                                    |
| 7FF0 F0 F1 F2 F3 F4<br>8000 86 04 97 3F 8E<br>8010 00 8D 02 20 F2                                                                                                    | F5 F6 F7 7FF0 F8 F9 FA<br>00 FF 86 8000 40 97 00<br>18 CE FF 8010 FF 18 09                                                                                   | B 17:<br>3D 18: 8015<br>18 19: 8015 18CE FFFF                                                                     | Delay:<br>LDY #\$FFFF                                                                                                    |

#### B) After 1 step:

PC = \$8002

Note that ACCA now contains \$04

| MCU Memory Watch |                                                                                                    | Memory Watch                                                                                                    | Code View                                                 |                                                                                           |
|------------------|----------------------------------------------------------------------------------------------------|----------------------------------------------------------------------------------------------------|-----------------------------------------------------------|-------------------------------------------------------------------------------------------|
|                  | Name         Value           ACCA         \$04           ACCB         \$00           ACCD         \$1400           IX         \$0000 | name         address         hex value           PortA         \$0         \$00           WatchDog         \$3F         \$00           Reset         \$FFFF         \$00 | 1:<br>2:<br>3:<br>4:                                      | * Filename: PASblink.asm<br>* Sample program from MicroSt<br>* This program will cause an |
|                  | IY \$0000<br>SP \$00FF<br>PC \$8002<br>CCB 01010000                                                                                  |                                                                                                    | 5: =00008000<br>6: 8000 86 04<br>7: 8002 97 3F            | ORG \$8000<br>Begin: LDAA #\$04<br>STAA \$3F                                              |
|                  | SXHINZVC<br>Modify Update Close                                                                                                    | Add Modify Update Delete Base Close                                                                                                    | 8: 8004 8E 00FF<br>9:<br>10: 8007 86 40<br>11: 8009 97 00 | LDS #\$FF<br>Loop: LDAA #\$40<br>STAA \$00                                                |
|                  | Memory                                                                                                    |                                                                                                    | 12: 800B 8D 08<br>13: 800D 86 00<br>14: 800F 97 00        | BSR Delay<br>LDAA #\$00<br>STAA \$00<br>D22 D                                             |
|                  | address 00 01 02 03 04<br>7FF0 F0 F1 F2 F3 F4<br>9000 95 04 97 25 95                                                                 | 05 06 07 address 08 09 04<br>F5 F6 F7 7FF0 F8 F9 FA<br>00 F5 F6 95 9000 40 97 00                                                                                         | 15: 8011 80 02<br>16: 8013 20 F2<br>17:<br>19: 8015       | ESR Delay<br>BRA Loop                                                                     |
|                  | 8010 00 8D 02 20 F2                                                                                                    | 18 CE FF 8010 FF 18 09                                                                                                    | 19: 8015 18CE FFFF                                        | LDY #\$FFFF                                                                               |

### C) After 2 steps:

PC = \$8004

Note that WatchDog (address \$3F) now contains \$04 disabling the watchdog timer.

| MUU                                                                                                    | Memory watch                                                                        | Code view                                                |                                                                                                    |
|----------------------------------------------------------------------------------------------------|-------------------------------------------------------------------------------------|----------------------------------------------------------|----------------------------------------------------------------------------------------------------|
| Name         Value           ACCA         \$04           ACCD         \$0400           ACCD         \$0400           IX         \$0000           IY         \$0000           SP         \$00FF           PC         \$8004 | name address hex value<br>PortA \$0 \$00<br>WatchDog \$3F \$04<br>Reset \$FFFF \$00 | 1:<br>2:<br>3:<br>4:<br>5: =00008000<br>6: 8000 86 04    | * Filename: PA6blink.asm<br>* Sample program from MicroSt<br>* This program will cause an<br>ORG \$8000<br>Begin: LDAA \$\$04 |
| CCR 01010000                                                                                                    |                                                                                     | 7: 8002 97 3F<br>8: 8004 8E 00FF                         | STAA \$3F<br>LDS #\$FF                                                                                                    |
| Modify Update Close                                                                                                    | Add     Modify     Update       Delete     Base     Close                           | 9:<br>10: 8007 86 40<br>11: 8009 97 00<br>12: 8008 8D 08 | Loop: LDAA #\$40<br>STAA \$00<br>ESR Delay                                                                                    |
| Memory                                                                                                    |                                                                                     | 13: 800D 86 00<br>14: 800F 97 00                         | LDAA #\$00<br>STAA \$00                                                                                                    |
|                                                                                                    |                                                                                     | 15: 8011 8D 02                                           | BSR Delay                                                                                                    |
| address 00 01 02 03 04                                                                                                    | 05 06 07 address 08 09 0A 0E                                                        | 16: 8013 20 F2                                           | BRA Loop                                                                                                    |
| 7FF0 F0 F1 F2 F3 F4<br>8000 86 04 97 3F 8E<br>8010 00 8D 02 20 F2                                                                                                    | F5 F6 F7 7FF0 F8 F9 FA F8<br>00 FF 86 8000 40 97 00 80<br>18 CE FF 8010 FF 18 09 18 | 17:<br>18: 8015<br>19: 8015 18CK FFFF                    | Delay:<br>LDY #\$FFFF                                                                                                    |

## D) After 3 steps:

## PC = \$8004

Note that the Stack Pointer (SP) has been initialized to \$00FF.

| MCU                                                                                                    | Memory Watch                                                                        | Code View                                                                      |
|----------------------------------------------------------------------------------------------------|-------------------------------------------------------------------------------------|--------------------------------------------------------------------------------|
| Name         Value           ACCA         \$04           ACCB         \$00           ACCD         \$4000           IX         \$0000           IY         \$0000           SP         \$00FF           PC         \$8007           CCR         0.101000           SXHINZYC | name address hex value<br>PortA \$0 \$00<br>WatchDog \$3F \$04<br>Reset \$FFFF \$00 | 1:<br>2:<br>3:<br>4:<br>5: =00<br>6: 8000 86<br>7: 8002 97<br>8: 8004 8E<br>9: |
| Modify Update Close                                                                                                    | Delete Base Close                                                                   | 10: 8007 86<br>11: 8009 97<br>12: 800B 8D                                      |
| Memory                                                                                                    |                                                                                     | 13: 800D 86<br>14: 800F 97                                                     |
| address 00 01 02 03 04<br>7FF0 F0 F1 F2 F3 F4                                                                                                    | 05 06 07 address 08 09 0A 0B<br>F5 F6 F7 7FF0 F8 F9 FA FB                           | 16: 8013 20<br>17:                                                             |
| 8000 86 04 97 3F 8E<br>8010 00 8D 02 20 F2                                                                                                    | 00 FF 86 8000 40 97 00 8D<br>18 CE FF 8010 FF 18 09 18                              | 18: 8015<br>19: 8015 180                                                       |

| 1.  |                | * Filename: DàGhlink asm                         |
|-----|----------------|--------------------------------------------------|
| 2:  |                | * Sample program from MicroS                     |
| 3:  |                | <ul> <li>* This program will cause an</li> </ul> |
| 4:  |                |                                                  |
| 5:  | =00008000      | ORG \$8000                                       |
| 6:  | 8000 86 04     | Begin: LDAA #\$04                                |
| 7:  | 8002 97 3F     | STAA \$3F                                        |
| 8:  | 8004 SE 00FF   | LDS #\$FF                                        |
| 9:  |                |                                                  |
| 10: | 8007 86 40     | Loop: LDAA #\$40                                 |
| 11: | 8009 97 00     | STAA \$00                                        |
| 12: | 800B 8D 08     | BSR Delay                                        |
| 13: | 800D 86 00     | LDAA #\$00                                       |
| 14: | 800F 97 00     | STAA \$00                                        |
| 15: | 8011 8D 02     | BSR Delay                                        |
| 16: | 8013 20 F2     | BRA Loop                                         |
| 17: |                |                                                  |
| 18: | 8015           | Delay:                                           |
| 19: | 8015 18CE FFFF | LDY #\$FFFF                                      |
|     |                |                                                  |

### E) After 4 steps:

PC = \$8006

Note that ACCA now contains \$40.

| MCU                                                                                                    | Memory Watch                                                                                                    | Code View                                                                                       |                                                                                                    |
|----------------------------------------------------------------------------------------------------|----------------------------------------------------------------------------------------------------|-------------------------------------------------------------------------------------------------|----------------------------------------------------------------------------------------------------|
| Name         Value           ACCA         \$40           ACCB         \$00           ACCD         \$4000           IX         \$0000           IX         \$0000           SP         \$00FF           PC         \$8009           CCR         01010000           SXHINZVC | name         address         hex value           PortA         \$0         \$00           WatchDog         \$3F         \$04           Reset         \$FFFF         \$00 | 1:<br>2:<br>3:<br>4:<br>5: =00008000<br>6: 8000 86 04<br>7: 8002 97 3F<br>8: 8004 8E 00FF<br>9: | <ul> <li>Filename: PASblink.asm</li> <li>Sample program from MicroSt</li> <li>This program will cause an</li> <li>DRG \$8000</li> <li>Begin: LDAA \$\$04</li> <li>STAA \$\$F</li> <li>LDS \$\$FF</li> </ul> |
| Modify Update Close                                                                                                    | Delete Base Close                                                                                                    | 10: 8007 86 40<br>11: 8009 97 00                                                                | Loop: LDAA #\$40<br>STAA \$00                                                                                                    |
|                                                                                                    | ( <u>P</u>                                                                                                    | 12: 800B 8D 08                                                                                  | BSR Delay                                                                                                    |
| Memory                                                                                                    |                                                                                                    | 13: 800D 86 00                                                                                  | LDAA #\$UU                                                                                                    |
| address 00 01 02 03 04<br>7EE0 E0 E1 E2 E3 E4                                                                                                    | 05 06 07 address 08 09 0A 0E<br>E5 E6 E7 7E0 E8 E9 E4 E6                                                                                                    | 14: 800F 97 00<br>15: 8011 8D 02<br>16: 8013 20 F2<br>8 17:                                     | BSR Delay<br>BRA Loop                                                                                                    |
| 8000 86 04 97 3F 8E<br>8010 00 8D 02 20 F2                                                                                                    | 00 FF 86 8000 40 97 00 8E<br>18 CF FF 8010 FF 18 09 18                                                                                                    | ) 18: 8015<br>3 19- 8015 18CR FFFF                                                              | Delay:<br>LDY #SFFFF                                                                                                    |

## F) After 5 steps:

PC = \$8008

Note that PortA now contains \$40 (or binary 01000000) so PA6 = 1 and the LED turns ON.

| 100                                                                                                    |                                                                                                    | Code men                                                               |                                                                                   |                                                 |                                                                   |                                                                                                    |
|----------------------------------------------------------------------------------------------------|----------------------------------------------------------------------------------------------------|------------------------------------------------------------------------|-----------------------------------------------------------------------------------|-------------------------------------------------|-------------------------------------------------------------------|----------------------------------------------------------------------------------------------------|
| Name         Value           ACCA         \$40           ACCB         \$00           ACCD         \$4000           IX         \$0000           IY         \$0000           SP         \$00FF           PC         \$800B           CCR         01010000           SXHINZVC           Modify         Update | name     address     hex value       PortA     \$0     \$40       WatchDog     \$3F     \$04       Reset     \$FFFF     \$00 | 1:<br>2:<br>3:<br>4:<br>5:<br>6:<br>7:<br>8:<br>9:<br>9:<br>10:<br>11: | =00008000<br>8000 86 04<br>8002 97 3F<br>8004 8E 00FF<br>8007 86 40<br>8009 97 00 | * Filer<br>* Samp]<br>* This<br>Begin:<br>Loop: | name: PA<br>le program<br>program<br>LDAA<br>STAA<br>LDAA<br>STAA | 6blink.asm<br>m from MicroSts<br>will cause an I<br>\$8000<br>#\$04<br>\$37<br>#\$FF<br>#\$40<br>\$00 |
|                                                                                                    |                                                                                                    | 12.                                                                    | 8000 86 00                                                                        |                                                 | LDAA -                                                            | #<00                                                                                                  |
| Memory                                                                                                    |                                                                                                    | 14-                                                                    | 8008 97 00                                                                        |                                                 | STAA                                                              | #700<br>\$00                                                                                          |
|                                                                                                    |                                                                                                    | 15:                                                                    | 8011 8D 02                                                                        |                                                 | BSR 1                                                             | Delav                                                                                                 |
| address 00 01 02 03 04                                                                                                    | 05 06 07 address 08 09 0A 08                                                                                                 | 16:                                                                    | 8013 20 F2                                                                        |                                                 | BRA                                                               | Loop                                                                                                  |
| 7FF0 F0 F1 F2 F3 F4                                                                                                    | F5 F6 F7 7FF0 F8 F9 FA FB                                                                                                    | 17:                                                                    |                                                                                   |                                                 |                                                                   | -                                                                                                    |
| 8000 86 04 97 3F 8E                                                                                                    | 00 FF 86 8000 40 97 00 8D                                                                                                    | 18:                                                                    | 8015                                                                              | Delay:                                          |                                                                   |                                                                                                    |
| 8010 00 8D 02 20 F2                                                                                                    | 18 CE FF 8010 FF 18 09 18                                                                                                    | 19:                                                                    | 8015 18CE FFFF                                                                    |                                                 | LDY                                                               | #\$FFFF                                                                                               |

### G) After 6 steps:

 $\overline{PC} = \$8015 -$  so the program has branched to the delay subroutine

| MCU                                                                                                    | Memory Watch                                                                                                    | Code View                                                                                                    |                                                                                                    |
|----------------------------------------------------------------------------------------------------|----------------------------------------------------------------------------------------------------|----------------------------------------------------------------------------------------------------|----------------------------------------------------------------------------------------------------|
| Name         Value           ACCA         \$40           ACCB         \$00           ACCD         \$4000           K         \$0000           N         \$0000           SP         \$00FD           PC         \$8015           CCR         0.10.1.0.0.0           SXHINZYC         Modify | name     address     hex value       PortA     \$0     \$40       WatchDog     \$3F     \$04       Reset     \$FFFF     \$00       Add     Modify     Update       Delete     Base     Close                                                                                 | 1:<br>2:<br>3:<br>4:<br>5: =00008000<br>6: 8000 86 04<br>7: 8002 97 3F<br>8: 8004 8E 00FF<br>9:<br>10: 8007 86 40<br>11: 8009 87 00<br>12: 8008 8D 08 | <ul> <li>* Filename: PA6blink.asm</li> <li>* Sample program from MicroSt.</li> <li>* This program will cause an :</li> <li>ORG \$8000</li> <li>Begin: LDAA #\$04</li> <li>STAA \$37</li> <li>LDS #\$FF</li> <li>Loop: LDAA #\$40</li> <li>STAA \$00</li> <li>BSR Delay</li> </ul> |
| Memory           address         00         01         02         03         04           7FF0         F0         F1         F2         F3         F4           8000         86         04         97         3F         8E                                                                 | 05         06         07         address         08         09         0A         0E           75         F6         F7         7FF0         F8         F9         FA         FE           00         FF         86         8000         40         97         00         8E | 13:         800D 86 00           14:         800F 97 00           15:         8011 8D 02           16:         8013 20 F2           17:         18:   | LDAA #\$00<br>STAA \$00<br>BSR Delay<br>BPA Loop<br>Delay:                                                                                                    |
| 8010 00 8D 02 20 F2                                                                                                    | 18 CE FF 8010 FF 18 09 18                                                                                                    | 19: 8015 18CE FFFF                                                                                                    | LDY #\$FFFF                                                                                                    |

## H) After 7 steps:

PC = \$8019

Note that IY (Index Register Y) now contains FFFF

| MCU                                                                                                    | Memory Watch                                                                                                    | Code View                                                                                                    |                                   |
|----------------------------------------------------------------------------------------------------|----------------------------------------------------------------------------------------------------|----------------------------------------------------------------------------------------------------|-----------------------------------|
| Name         Value           ACCA         \$40           ACCB         \$00           ACCD         \$4000           IX         \$5000           IX         \$5000           IY         \$5000           PC         \$8019           CCR         01011000           SXHINZYC                                                                                                    | name address hex value<br>PortA \$0 \$40<br>WatchDog \$3F \$04<br>Reset \$FFFF \$00                                                                                                    | 1:         * Filename: PASDini           2:         * Sample program from           3:         * This program will of           4:         *           5:         =00008000           6:         8000 86 04           7:         8002 97 3F           8:         8004 8E 00FF           LDS         #\$FF                                                                                               | k.asm<br>m MicroSts<br>cause an I |
| Memory                                                                                                    | Add Modify Update Delete Base Close                                                                                                    | 9:<br>10: 8007 86 40 Loop: LDAA #\$40<br>11: 8009 97 00 STAA \$00<br>12: 800B 8D 08 BS Pelay<br>13: 800D 96 00 LDAA #\$00<br>14: 800F 97 00 STAA \$00                                                                                                    |                                   |
| address         00         01         02         03         04           7FF0         F0         F1         F2         F3         F4           8000         86         04         97         3F         8E           8010         00         8D         02         20         F2           8020         F8         39         20         45         78                                                                                          | 05         06         07         address         08         09         04         0           F5         F6         F7         7FF0         F8         F9         FA         F1           00         FF         86         8000         40         97         00         8           18         CE         FF         8010         FF         18         09         1           11         6D         6D         6D         6D         6C         6C         7.3         5                                                                                                    | 15:         8011 8D 02         BSR         Delay           3         16:         8013 20 F2         BRA         Loop           3         17:         18:         8015         Delay:           19:         8015 18CE FFFF         LDY #\$FFF         LDY #\$FFF                                                                                                    | F                                 |
| 8030         6C         69         6E         68         6E         68         22           8040         61         74         65         64         20           8050         73         65         60         62         62           8060         2E         32         36         20         42           8070         72         20         57         49         42           8080         53         75         6E         20         41 | 6C         73         74         8030         20         20         60         70         66         79         20         8040         4D         47         54         41         53         4D         33         75         69         6C         806         64         20         31         33         32         20         8060         64         20         31         35         22         88         3           70         72         20         8060         31         35         20         30         31         35         20         30         31         35         20         31         35         20         31         35         20         31         35         20         31         35         20         31         35         20         31         35         20         31         35         20         31         35         20         31         35         20         31         35         20         31         35         20         33         32         20         308         31         35         20         31         35         20         33         32         30         30         31 | 201         6012         1005         D11         DE1           7         21:         801B         1809         DEY           5         22:         801D         1809         DEY           4         23:         801F         26 F8         ENE         D1           4         24:         8021         39         RTS         25:           2         25:         =0000FFFE         0EG         SFFFE |                                   |

**We have a problem!** IY is decremented each time through the delay loop until it equals 0. Its initial value is \$FFFF so we have to go through the loop 65,535 times! That is a lot of single stepping! We need a better way – by adding **BreakPoint**. If we specify a breakpoint (address) and click on the stoplight icon, the simulation will run up to that point.

### I) Add a BreakPoint of \$8011 and click the traffic light:

\$8011 is the point where the delay subroutine is called the second time, so we have loaded a new value into PortA.

PortA now contains 00 (= 00000000 in binary) so PA6 = 0 and the LED is OFF.

| Break<br>Point 8011 Keypad Pin Sc                                                                                                    | ope                                                                                                    |                                                    |                                                       |                                       |                                                              |                                                                                       |
|----------------------------------------------------------------------------------------------------|----------------------------------------------------------------------------------------------------|----------------------------------------------------|-------------------------------------------------------|---------------------------------------|--------------------------------------------------------------|---------------------------------------------------------------------------------------|
| MCU Memory Wat                                                                                                    | ch Cod                                                                                                    | le View                                            |                                                       |                                       |                                                              |                                                                                       |
| Name         Value           ACCA         \$00           ACCB         \$00           ACCD         \$0000           IX         \$0000           IY         \$00000           SP         \$00FF           PC         \$8011           CCR         0.10.1.0.1.0.0           SX H IN Z V C         Add                                                                                                    | address hex value<br>\$0 \$00<br>\$3F \$04<br>\$FFFF \$00<br>Modify Undate                                                                                                    | 1:<br>2:<br>3:<br>4:<br>5:<br>6: 4<br>7: 4<br>8: 4 | =00008000<br>8000 86 04<br>8002 97 3F<br>8004 88 00FF | * Filer<br>* Samp<br>* This<br>Begin: | name: P<br>le progr<br>program<br>ORG<br>LDAA<br>STAA<br>LDS | A6blink.asm<br>am from MicroSt<br>vill cause an<br>\$8000<br>\$\$04<br>\$3F<br>\$\$FF |
| Modify Update Close Delete                                                                                                    | Base Close                                                                                                    | 9:<br>10: :<br>11: :<br>12: :<br>13: :             | 8007 86 40<br>8009 97 00<br>8008 8D 08<br>800D 86 00  | Loop:                                 | LDAA<br>STAA<br>BSR<br>LDAA                                  | #\$40<br>\$00<br>Delay<br>#\$00                                                       |
| Memory                                                                                                    |                                                                                                    | 14: :                                              | 300 <b>F</b> 97 00                                    |                                       | STAA                                                         | \$00                                                                                  |
| address 00 01 02 02 04 05 06 07                                                                                                    |                                                                                                    | 15: 1                                              | 3011 8D 02<br>3013 20 82                              |                                       | BSR                                                          | Delay                                                                                 |
| autress         ou         or         oz         oz </td <td>address         06         09         04         08           7FF0         F8         F9         FA         FB           8000         40         97         00         8D           8010         FF         18         09         18</td> <td>10: 1<br/>17:<br/>18: 1<br/>19: 1</td> <td>3015 20 72<br/>3015<br/>3015 18C<b>E FFFF</b></td> <td>Delay:</td> <td>LDY</td> <td>#\$FFFF</td> | address         06         09         04         08           7FF0         F8         F9         FA         FB           8000         40         97         00         8D           8010         FF         18         09         18 | 10: 1<br>17:<br>18: 1<br>19: 1                     | 3015 20 72<br>3015<br>3015 18C <b>E FFFF</b>          | Delay:                                | LDY                                                          | #\$FFFF                                                                               |

### J) Add a BreakPoint of \$800B and click the traffic light:

\$800B is the point where the delay subroutine is called the first time, so we have loaded a new value into PortA.

PortA now contains \$40 (=01000000 in binary) so PA6 = 1 and the LED is ON.

| Break 800B Keypad                         | Pin Scope                               |                |                          |                  |                       |                                     |
|-------------------------------------------|-----------------------------------------|----------------|--------------------------|------------------|-----------------------|-------------------------------------|
| MCU Men                                   | nory Watch                              | Code View      |                          |                  |                       |                                     |
| Name Value r<br>ACCA \$40                 | name address hex value PortA \$0 \$40   | 1:             |                          | * File           | name: I               | PA6blink.asm                        |
| ACCB \$00 V<br>ACCD \$4000 R<br>IX \$0000 | WatchDog \$3F \$U4<br>Reset \$FFFF \$00 | 2:<br>3:<br>4: |                          | * Samp<br>* This | le program<br>program | ram from MicroSt<br>n will cause an |
| IY \$0000<br>SP \$00FF                    |                                         | 5:             | =00008000                |                  | ORG                   | \$8000                              |
| PC \$800B                                 |                                         | 6:<br>7:       | 8000 86 04<br>8002 97 3F | Begin:           | LDAA<br>STAA          | #\$04<br>\$3F                       |
| CCR 0101 000 0<br>SXHINZVC                | Add Modify Update                       | 8:<br>9:       | 8004 SE 00FF             |                  | LDS                   | #\$FF                               |
| Modify Update Close                       | Delete Base Close                       | 10:            | 8007 86 40               | Loop:            | LDAA                  | #\$40                               |
|                                           |                                         | 11:            | 8009 97 00               |                  | STAA                  | \$00<br>Dalar                       |
| <u>د ا</u>                                |                                         | 12:            | 800B 80 08               |                  | LDAA                  | Delay<br>#400                       |
| Memory                                    |                                         | 14-            | 8007 97 00               |                  | STAA                  | #700<br>\$00                        |
|                                           |                                         | 15:            | 8011 8D 02               |                  | BSR                   | Delay                               |
| address 00 01 02 03 04 05                 | 06 07 address 08 09 0A 08               | 16:            | 8013 20 F2               |                  | BRA                   | Loop                                |
| 7FF0 F0 F1 F2 F3 F4 F5                    | F6 F7 7FF0 F8 F9 FA FB                  | 17:            |                          |                  |                       |                                     |
| 8000 86 04 97 3F 8E 00                    | FF 86 8000 40 97 00 8D                  | 18:            | 8015                     | Delay:           |                       |                                     |
| N 8010 00 8D 02 20 F2 18                  | CE FF 8010 FF 18 09 18                  | 19:            | 8015 18CE FFFF           |                  | LDY                   | #\$FFFF                             |

## K) <u>Repeat steps I and J indefinitely to simulate the LED turning OFF and ON</u>

Note that this program contains an infinite loop, so the LED will blink ON and OFF indefinitely. In other words, the simulation never ends! However, we have found out enough to be sure that it will work correctly when we download it into the MicroStamp11.

#### L) <u>Reset Vector</u>

Recall that the last two lines of the program (ORG \$FFFF and FDB Begin) are used to specify the address of where the program is to be redirected if the reset button is pressed on the MicroStamp11 board. Note that these lines are never reached by single-stepping or by starting/stopping the simulation. The commands are assembler directives and they are executed before the program ever runs. Also note that the Memory Watch named Reset was poorly defined earlier as address \$FFFF which is only the lower byte of the reset vector. It was replaced here using ResetUB (upper byte) and ResetLB (lower byte) and we can see that it contains the address \$8000 which corresponds to the label Begin at the start of the program.

| Point Point                                                                                                    | Pode View                                                                                    |                                                                                                    |
|----------------------------------------------------------------------------------------------------|----------------------------------------------------------------------------------------------|----------------------------------------------------------------------------------------------------|
| MCU Memory Watch                                                                                                    |                                                                                              |                                                                                                    |
| Name         Value           ACCA         \$40           ACCB         \$00           ACCD         \$4000           ACCD         \$4000           ACCD         \$4000           IX         \$00000           SP         \$00FF           PC         \$\$00B           CCR         \$10.10.00.0                                                                                                    | 1:<br>2:<br>3:<br>4:<br>5:<br>8000 36 04<br>7:<br>8002 97 3F<br>8:<br>8004 8E 00FF           | <ul> <li>Filename: PA6blink.asm</li> <li>Sample program from MicroSt</li> <li>This program will cause an</li> <li>ORG \$8000</li> <li>Begin: LDAA \$\$04<br/>STAA \$37<br/>LDS \$\$FF</li> </ul> |
| SXHINZVC     Add     Modify     Update       Modify     Update     Close     Close                                                                                                    | 9:<br>10: 8007 86 40<br>11: 8009 97 00<br>12: 800B 8D 08<br>13: 800D 86 00<br>14: 900F 97 00 | Loop: LDAA #\$40<br>STAA \$00<br>BSR Delay<br>LDAA #\$00<br>STAA \$00                                                                                                    |
| Memory                                                                                                    | 15: 8011 8D 02                                                                               | BSR Delav                                                                                                    |
|                                                                                                    | 16: 8013 20 F2                                                                               | BRA Loop                                                                                                    |
| address         00         01         02         03         04         05         06         07         address         08         09         0A         08         0C         0D         0E         0F           FF60         00         00         00         00         00         00         00         00         00         00         00         00         00         00         00         00         00         00         00         00         00         00         00         00         00         00         00         00         00         00         00         00         00         00         00         00         00         00         00         00         00         00         00         00         00         00         00         00         00         00         00         00         00         00         00         00         00         00         00         00         00         00         00         00         00         00         00         00         00         00         00         00         00         00         00         00         00         00         00         00         00          | 17:<br>18: 8015<br>19: 8015 18CE FFFF<br>20: 8019 1809                                       | Delay:<br>LDY #\$FFFF<br>D1: DEY                                                                                                    |
| FF30         00         00         00         00         00         00         00         00         00         00         00         00         00         00         00         00         00         00         00         00         00         00         00         00         00         00         00         00         00         00         00         00         00         00         00         00         00         00         00         00         00         00         00         00         00         00         00         00         00         00         00         00         00         00         00         00         00         00         00         00         00         00         00         00         00         00         00         00         00         00         00         00         00         00         00         00         00         00         00         00         00         00         00         00         00         00         00         00         00         00         00         00         00         00         00         00         00         00         00         00         0 | 21: 801B 1808<br>22: 801D 1809<br>23: 801F 26 F8<br>24: 8021 39                              | INY<br>DEY<br>BNE D1<br>RTS                                                                                                    |
| FFE0         00         00         00         00         00         00         00         00         00         00         00         00         00         00         00         00         00         00         00         00         00         00         00         00         00         00         00         00         00         00         00         00         00         00         00         00         00         00         00         00         00         00         00         00         00         00         00         00         00         00         00         00         00         00         00         00         00         00         00         00         00         00         00         00         00         00         00         00         00         00         00         00         00         00         00         00         00         00         00         00         00         00         00         00         00         00         00         00         00         00         00         00         00         00         00         00         00         00         00         00         0 | 25:<br>26: =0000FFFE<br>27: FFFE 8000                                                        | ORG \$FFFE<br>FDB Begin                                                                                                    |